## 2025 Mid-Year Registered Nursing and Midwifery Graduate Program

## **Application Portal Guide**

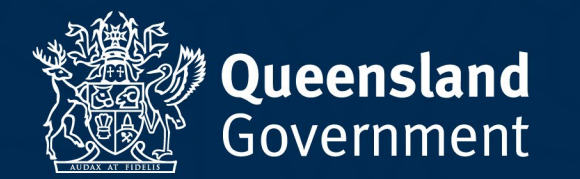

Queensland Government

Home

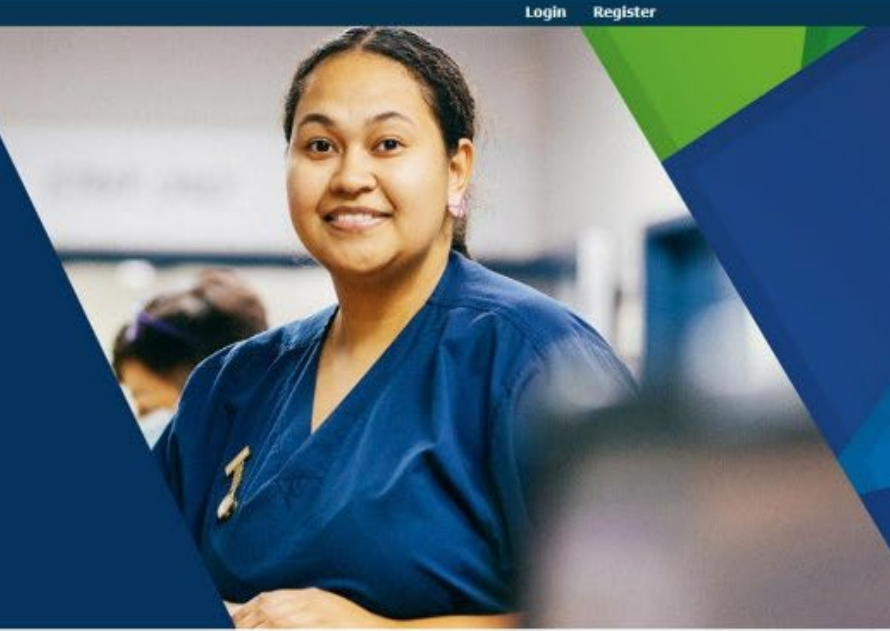

## **Begin your life changing career** with Queensland Health

### Registered Nursing and Midwifery Graduate Program – 2025

This application portal will close on Sunday 04 August 2024 at 2359 (11:59PM). Please make sure you have completed and submitted your application before this time.

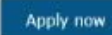

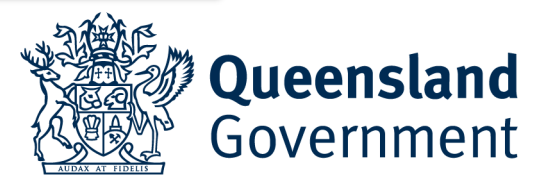

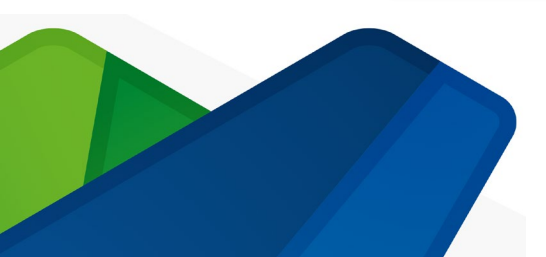

Queensland Government

Home

Login Register

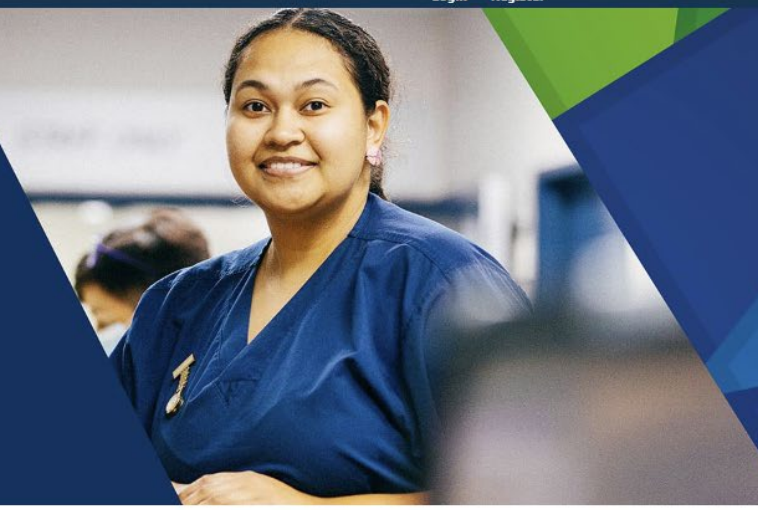

## **Begin your life changing career** with Queensland Health

2025 Registered Nursing and Midwifery Graduate Program

| Position status    | Fixed Term Temporary                                 |  |
|--------------------|------------------------------------------------------|--|
| Position type      | Full-time,Part-time                                  |  |
| Occupational group | Health - Nursing                                     |  |
| Classification     | Nurse Grade 5                                        |  |
| Workplace Location | Various locations across Queensland                  |  |
| Job ad reference   | QLD/575004                                           |  |
| Contact person     | Angelina Zande-Wilkins                               |  |
| Contact details    | NursingMidwifery-GraduateEnquiries@health.qld.gov.au |  |
|                    |                                                      |  |

2025 - Graduate Registered Nursing and Midwifery No File Attached

Apply for this Job

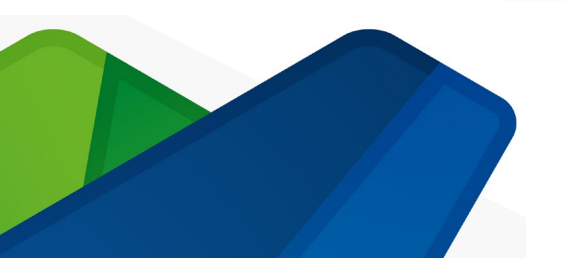

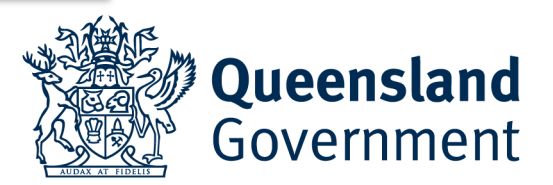

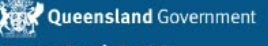

Queensland Health

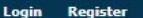

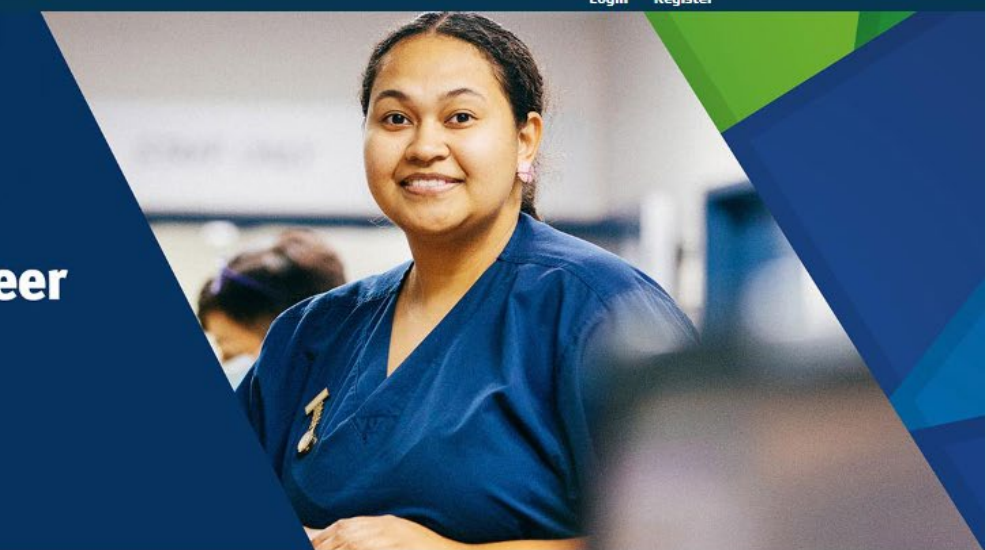

## **Begin your life changing career** with Queensland Health

#### Login to apply

Click on the Register button if you do not have an existing Queensland Government Smart jobs and careers login. If you already have an account, login with your existing username and password.

| Email Address: |                          |  |
|----------------|--------------------------|--|
| Password:      |                          |  |
|                | Forgotten your password? |  |

The account is a QLD Government Smart Jobs and Careers account. If you already have one for the email address you are using, then you cannot create another.

If you cannot remember the password, please use the 'Forgotten password?' function.

If you do not have an account, please register for one. The username needs to be a valid email address that you will continue to have access to (ie not a student email address)

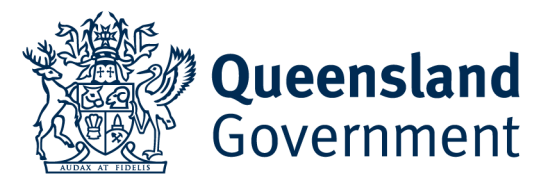

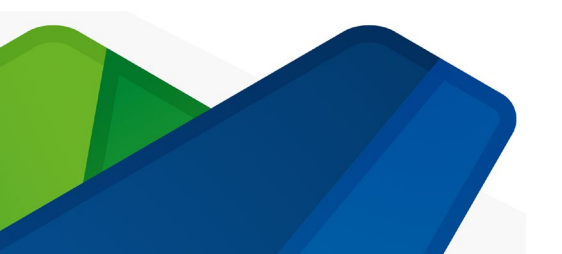

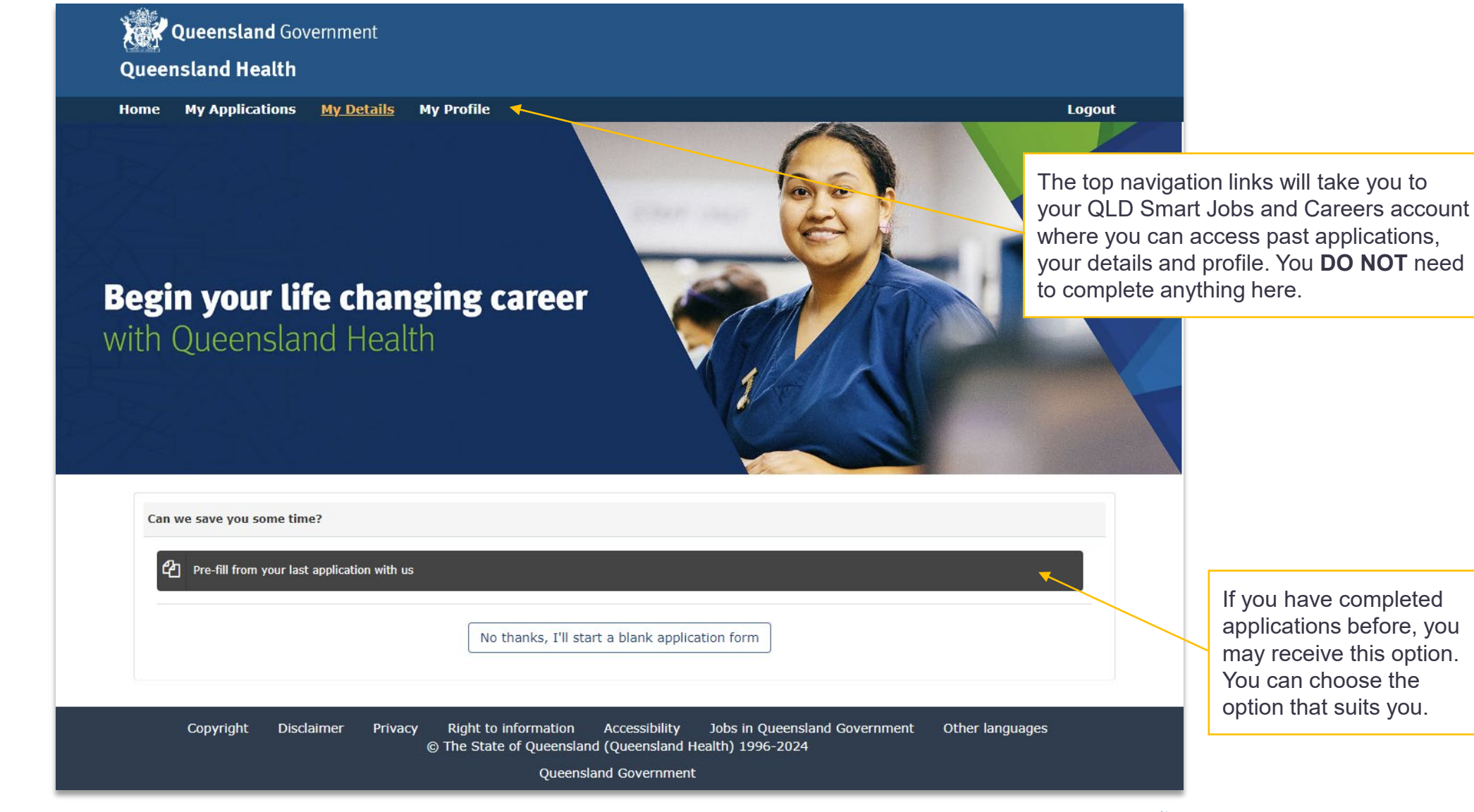

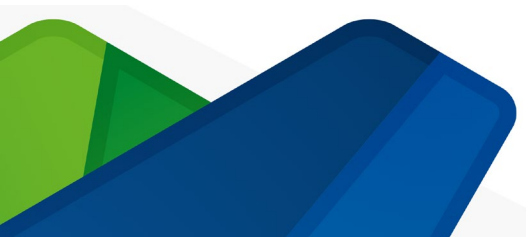

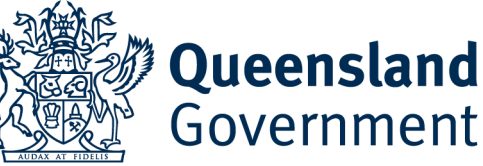

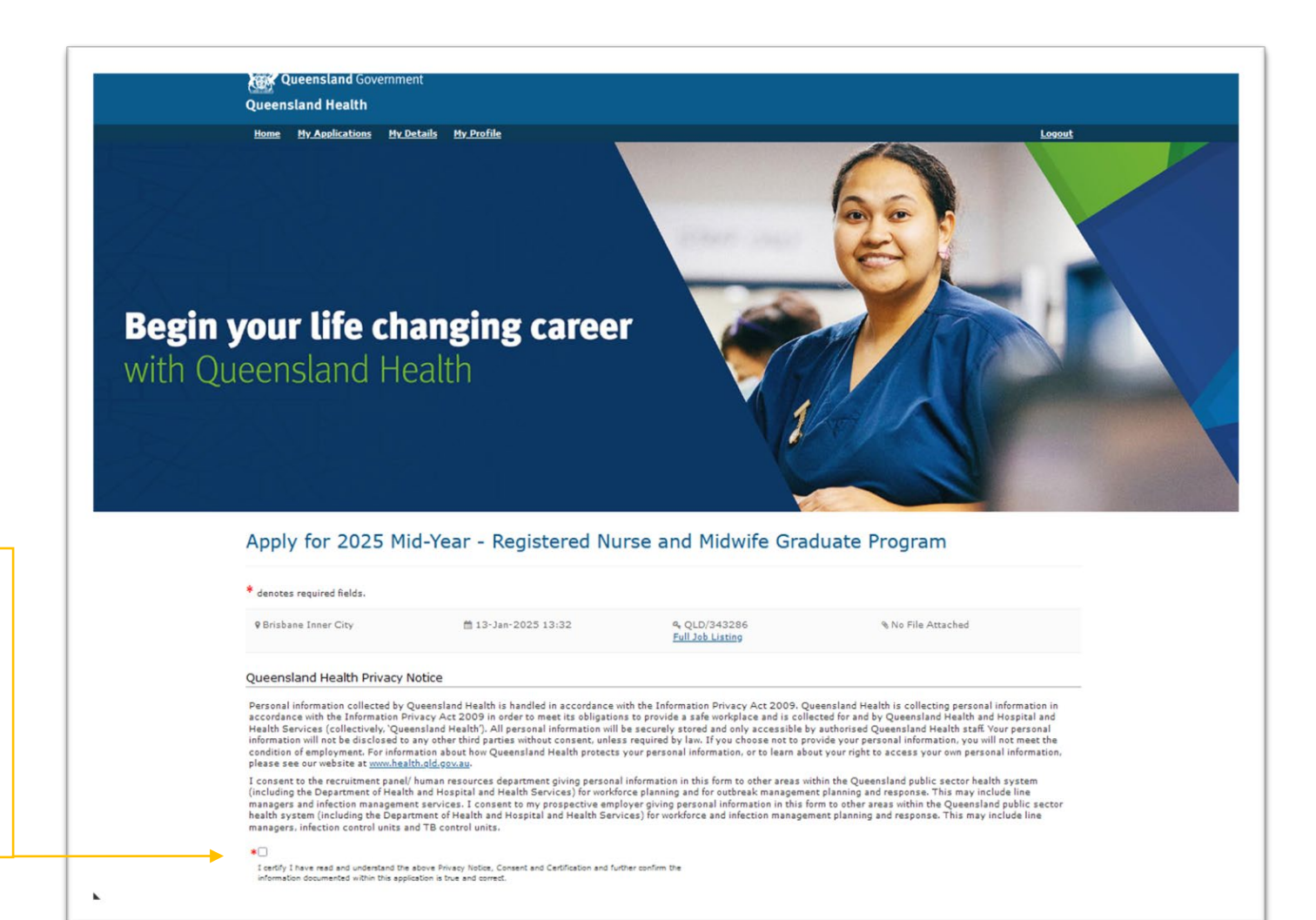

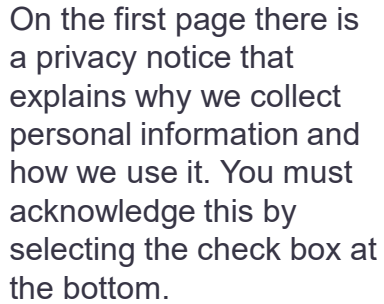

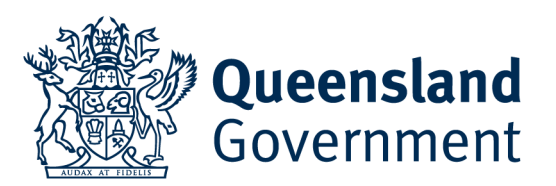

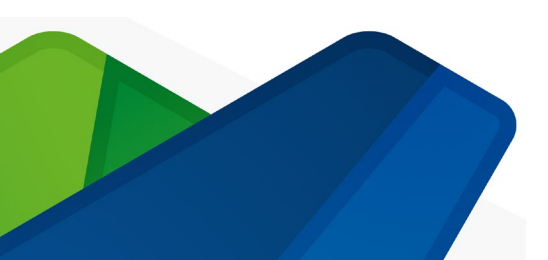

|                      | Your details                                  |                         |                           |   |                               |
|----------------------|-----------------------------------------------|-------------------------|---------------------------|---|-------------------------------|
|                      | * Title:                                      |                         |                           |   |                               |
|                      | Mr                                            | ~                       |                           |   |                               |
| Please enter your    | * First name - your first name on your Driver | rs License or Passport: | Preferred name:           |   |                               |
| legal first name and | John                                          | ×                       | Johnny S                  | × | You can enter a name that you |
| would appear on a    | * Last name - the name on your Drivers Lice   | nse or Passport:        |                           |   | preferred to be called here.  |
| passport or drivers' | Sample                                        | ×                       |                           |   |                               |
| license.             | * Date of Birth:                              |                         |                           |   |                               |
|                      | 17-FEB-1994                                   | * 🗎                     |                           |   |                               |
|                      | *Email address:                               |                         |                           |   |                               |
|                      | johnnys@gmail.com                             | *                       |                           |   |                               |
|                      | * Mobile phone number:                        |                         | Alternate contact number: |   |                               |
|                      | 0410888222                                    | ×                       | 0418235789                | × |                               |
|                      | Home Address                                  |                         |                           |   |                               |
|                      | * Country:                                    |                         | * Address 1:              |   |                               |
|                      | Australia                                     | ~                       | 78 Sample Street          | * |                               |
|                      | * Town / Suburb:                              |                         |                           |   |                               |
|                      | Brisbane                                      | ×                       |                           |   |                               |
|                      | * Postcode:                                   |                         | * State:                  |   |                               |
|                      | 4000                                          | ×                       | QLD                       | ~ |                               |
|                      |                                               |                         |                           |   |                               |

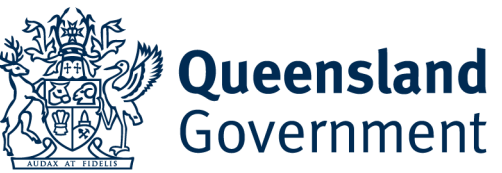

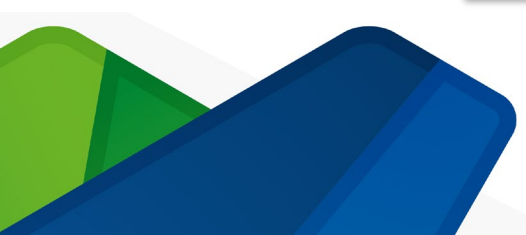

Please select the most appropriate responses for your circumstances. About You Are you or your partner sponsored by the Australian Defence Force: Please Select If you are in Australia on a visa, \* Are you currently employed by Queensland Health, or a HHS, in any role, ie an enrolled nurse or AIN? additional fields will be displayed. Please Select \* Are you eligible to work in Australia? \* Are you eligible to work in Australia? I hold a valid visa with permission to work Please Select \* Passport Document Number: \* Please select the VISA you hold from this list NOTE: If your \* Visa end date: \* Are you currently registered with AHPRA? VISA is not listed in the drop down list, you may not be Ħ eligible to work in Australia.: Please Select ¥ I have a different VISA \* Do you hold a valid Australian driver's license? If Other, name of other Visa type: Please Select \* What is your Unique Student Identifier (USI)? If you are registered with AHPRA already, we'll ask you for your registration code. If you do not have a unique student Queensland identifier, please enter 'NA'. Government

#### First Nations Peoples

Yes

\* Do you identify as an Aboriginal or Torres Strait Islander person?

\* Do you prefer to work on Country

Please Select

#### Diversity information

\* Do you identify as someone who comes from a non-English speaking background?

|   | No      |  |  |  |  |
|---|---------|--|--|--|--|
| * | Gender: |  |  |  |  |

Prefer not to respond

\* Do you identify as a person with a disability?

Prefer not to respond

\* Do you have any special requirements for interview? (e.g. wheelchair access or interpreter services)

Yes

\* Please tell us how we can help you

If you identify as an Aboriginal or Torres Strait Islander, you can also indicate if you would like to work 'on country'. If you select 'Yes', then a text box will appear and ask for the name of the location. This is a free text box.

If you select 'Yes', then a text box will be displayed, and you can let us know how we can help you.

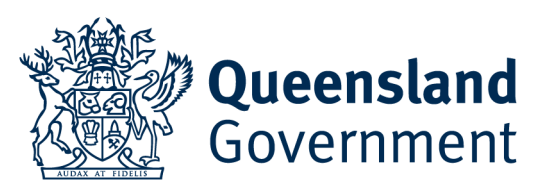

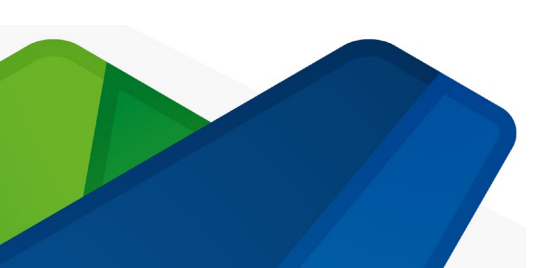

#### Your Resume

We want to know about your qualifications, your clinical placements and working history including volunteer work.

All Australian qualifications are listed. If you studied overseas, you can select not listed and a free text box will display, and you can enter the name of your qualification.

#### Your Qualifications

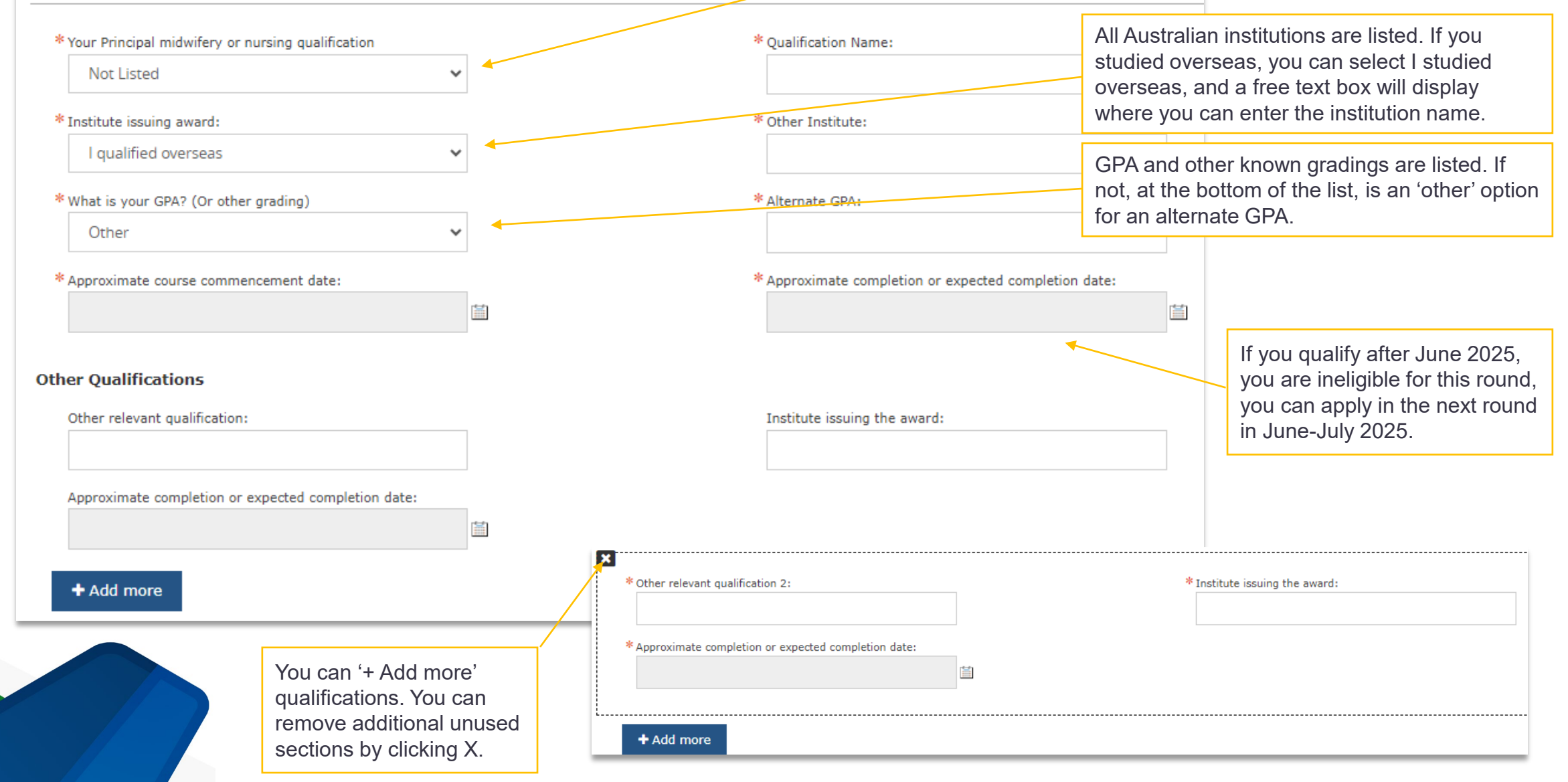

#### Clinical or Work-based Placements

For each clinical or work-based placement, please include the education year the placement aligns to; the clinical type of unit, ward or service; the host facility (hospital or organisation name); and the period of the placement (in weeks).

Please enter placements from the earliest study year (Year 1) to the latest study year (for example: Year 3).

| Placement 1     |   |                                                  | Please s<br>your plac |
|-----------------|---|--------------------------------------------------|-----------------------|
| Placement year: |   | Clinical unit, ward or service:                  | from Yea              |
| Please Select   | ~ |                                                  |                       |
| Facility:       |   | Placement Period:                                |                       |
|                 |   | Please Select 🗸                                  |                       |
| Placement 2     |   |                                                  | The place             |
| Placement year: |   | Clinical unit, ward or service:                  | weeks. \              |
| Please Select   | ~ |                                                  | part time             |
| Facility:       |   | Placement Period:                                | divided b             |
|                 |   | Please Select 🗸                                  | clinical p            |
| Placement 3     |   |                                                  | 100/40=               |
| Placement year: |   | Clinical unit, ward or service:                  | enter 3.              |
| Please Select   | ~ |                                                  |                       |
| Facility:       |   | Placement Period:                                |                       |
|                 |   | Please Select 🗸                                  |                       |
| Placement 4     |   |                                                  |                       |
| Placement year: |   | Clinical unit, ward or service:                  |                       |
| Please Select   | ~ |                                                  |                       |
| Facility:       |   | You can enter up to 15 clinical                  |                       |
|                 |   | placements. If you have less than 15             |                       |
|                 |   | clinical placements, leave the remainder         | <br>کم                |
|                 |   | can enter a summary of the remaining             | the second            |
|                 |   | placements after the 15 <sup>th</sup> placement. | 23                    |

Please select the educational year that your placement relates to. Please start from Year 1 and end with the final year.

The placement period is selected in weeks. Where you have been placed on a part time basis or less than one week, calculate the weeks (placement hours divided by 40). For example, 100 hours of clinical placement over 10 weeks is 100/40=2.5 (round up to 3). You would enter 3.

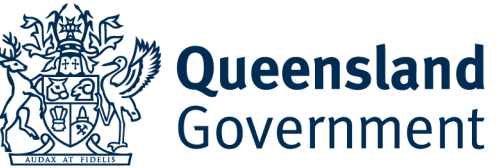

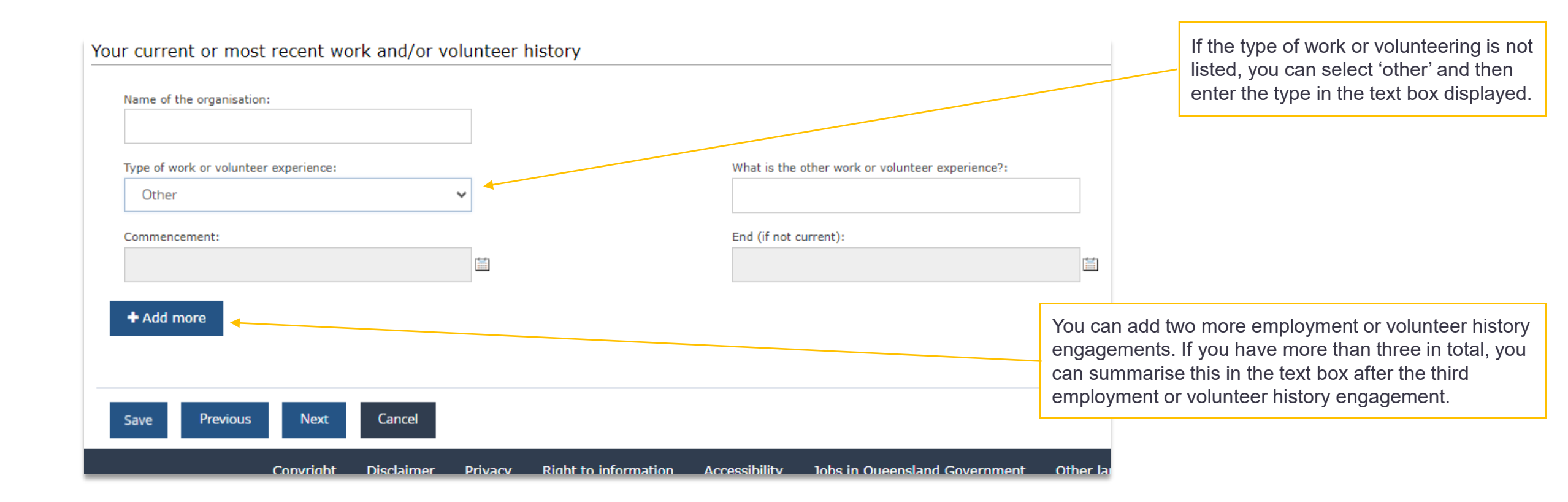

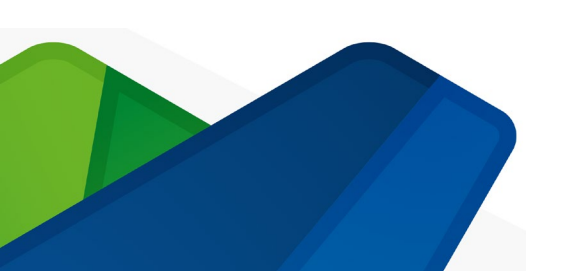

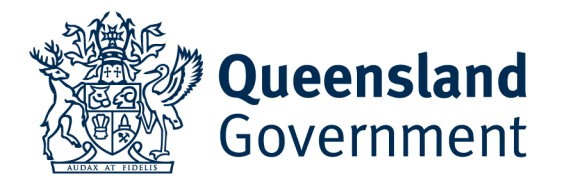

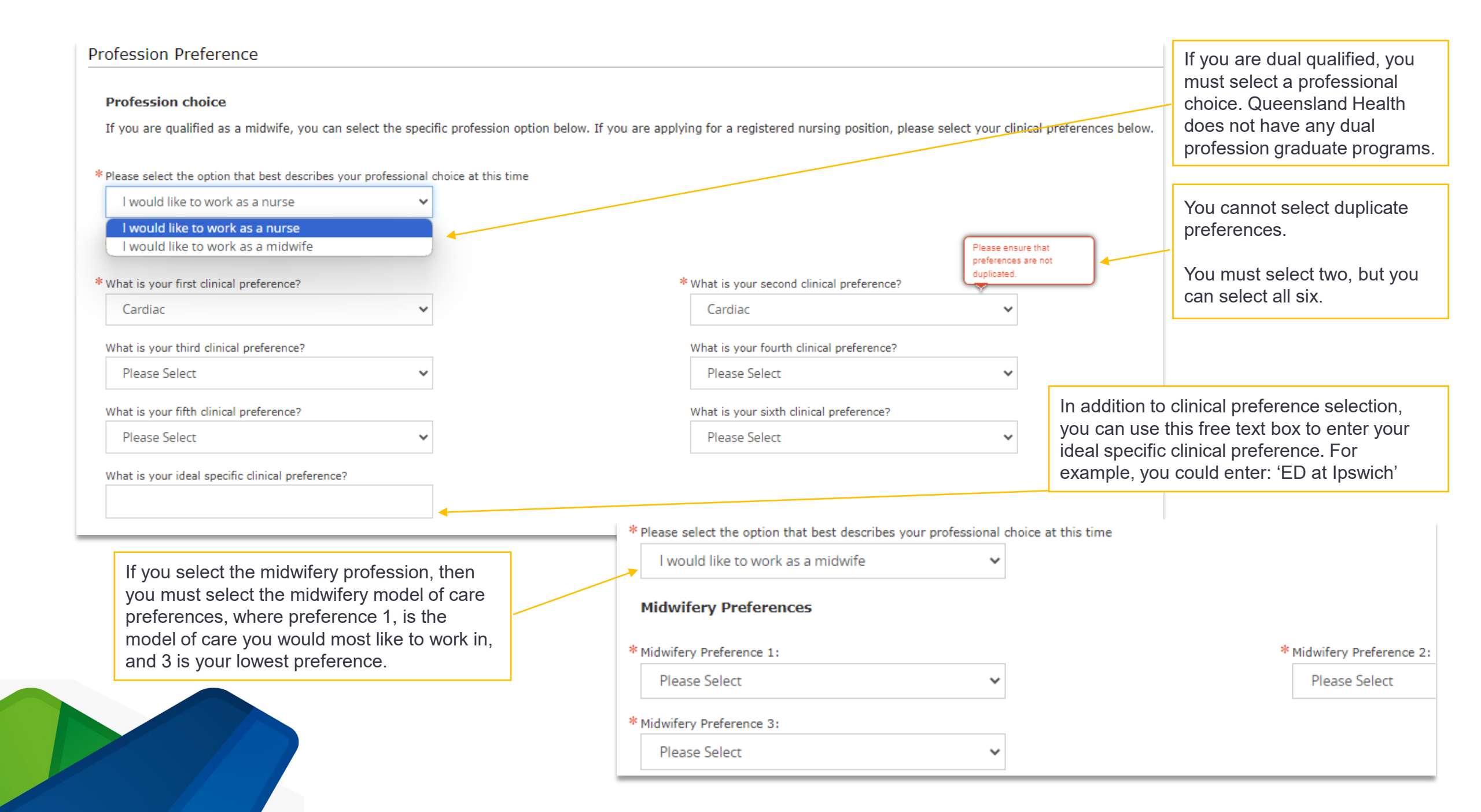

| * Your first (1st) Hospital and Health Service Prefere | ince:     |                                            | Work Location Preferences                                      |
|--------------------------------------------------------|-----------|--------------------------------------------|----------------------------------------------------------------|
| North West HHS                                         | ~         |                                            | There are three options that are possible when selecting       |
|                                                        |           |                                            | workplace locations.                                           |
|                                                        |           |                                            | Option 1:                                                      |
| * First facility preference:                           |           | Second facility preference:                | If your first preference is a HHS in Group A, you are not      |
| Mornington Island Hospital                             | ~         | Please select                              | required to provide any other preferences, but you can provide |
| Third facility preference:                             |           |                                            | additional preferences (up to six in total).                   |
| Please select                                          | ~         |                                            | If your first preference is a HHS in Group B                   |
|                                                        |           |                                            | you MUST provide a second preference. If your second           |
| Your Second (2nd) Hospital and Health Service Pre      | eference: |                                            | preference is in Group A, you are not required to provide any  |
| Please select                                          | ~         | Once you select a workplace location, you  | (up to six in total).                                          |
| Your Third (3rd) Hospital and Health Service Prefer    | rence:    | must select at least one facility, but you | Option 3:                                                      |
| Please select                                          | ~         | can select up to three, where available.   | you MUST provide a third preference, but you can provide       |
| Your Fourth (4th) Hospital and Health Service Prefi    | erence:   |                                            | additional HHS preferences (up to six in total).               |
|                                                        |           |                                            |                                                                |
| Please select                                          | •         |                                            |                                                                |
| Your Fifth (5th) Hospital and Health Service Prefer    | ence:     |                                            |                                                                |
| Please select                                          | ~         |                                            |                                                                |
| Your Sixth (6th) Hospital and Health Service Prefer    | rence:    |                                            |                                                                |
| Please select                                          | ~         |                                            |                                                                |
|                                                        |           |                                            |                                                                |

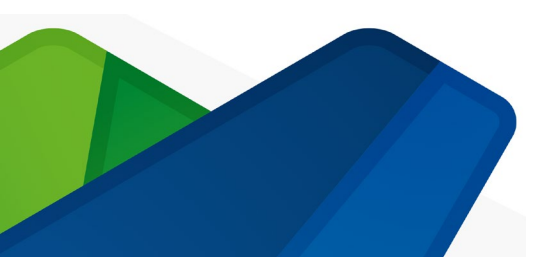

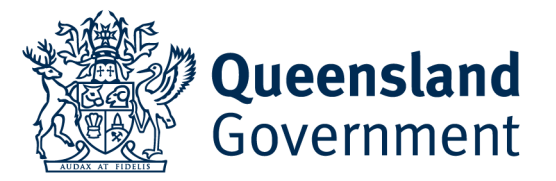

#### Vaccine Preventable Disease Status

To help protect our patients, staff, and the wider community, we have specified vaccine preventable diseases. The requirement may vary by location and are subject to Queensland Health policy and Hospital and Health Service requirements. Please select your current status for each vaccine preventable disease.

#### VPDs required for employment as a registered nurse or midwife

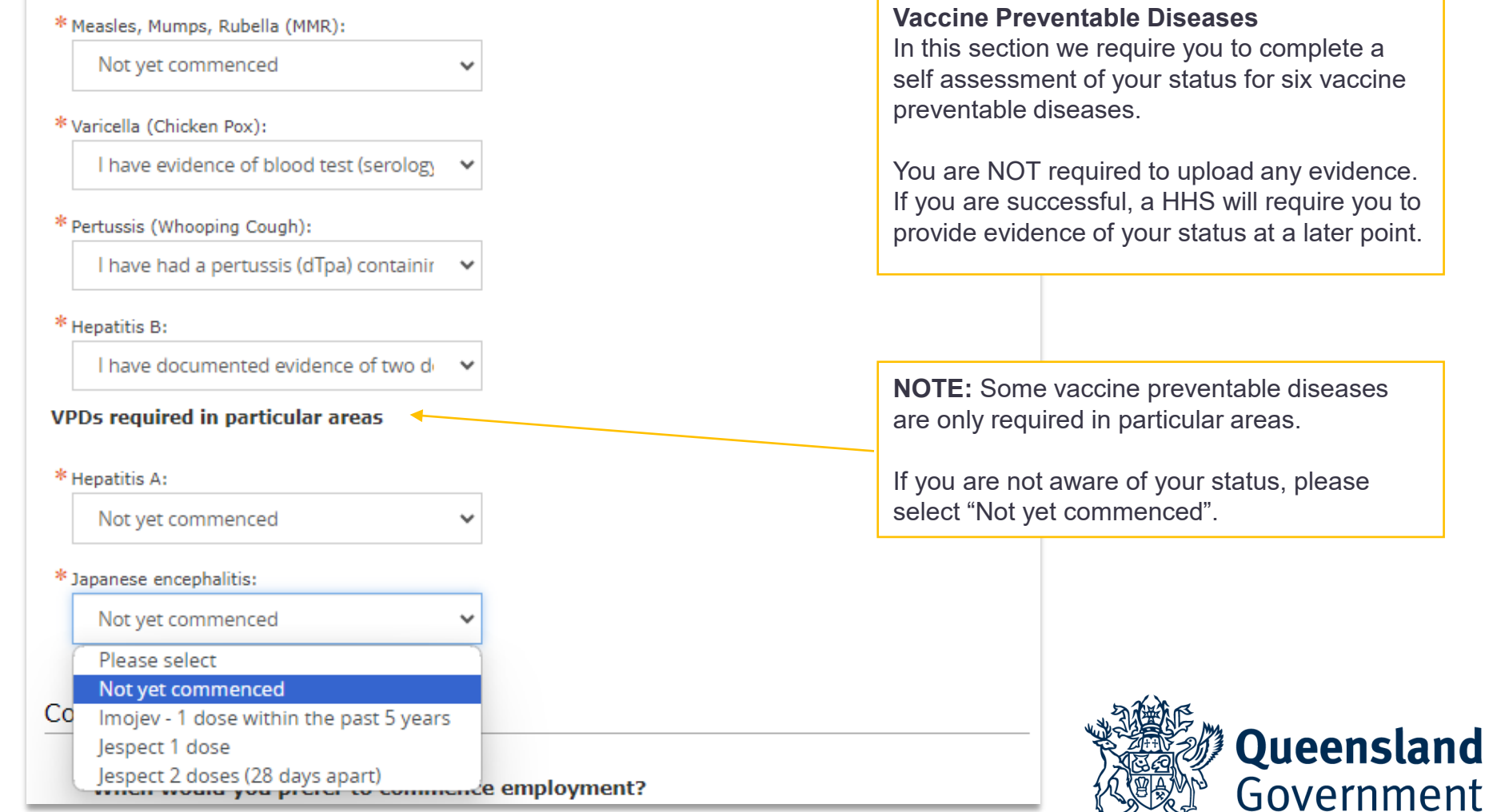

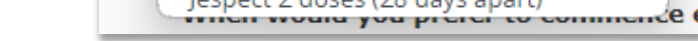

#### Commencement

#### When would you prefer to commence employment?

Please take into account:

- 1. The time it will take to receive AHPRA Registration
- 2. The time if may take to receive a VISA with rights to work in Australia
- 3. Any holiday or personal commitments

# \* Preferred commencement month/year 03-FEB-2025 Save Previous Next Cancel

You must indicate your preferred commencement date, taking into account factors that may delay your commencement, such as registration with AHPRA or any holiday or travel plans that you may have.

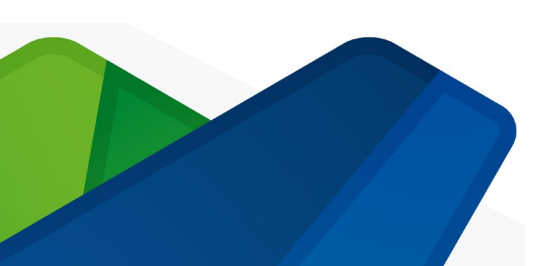

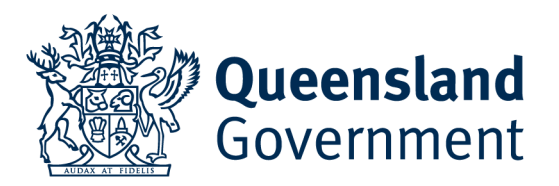

#### Upload your Evidence

\* Attach Documents

You **MUST** upload the following documents to support your application. Do not password protect these documents and please confirm you have uploaded all of the required documents by answering the following questions.

When you click 'Attach files' an upload files function will display.

Please see next pages for instructions.

You must select 'Yes' for each of the related questions. This is a reminder check for each document required.

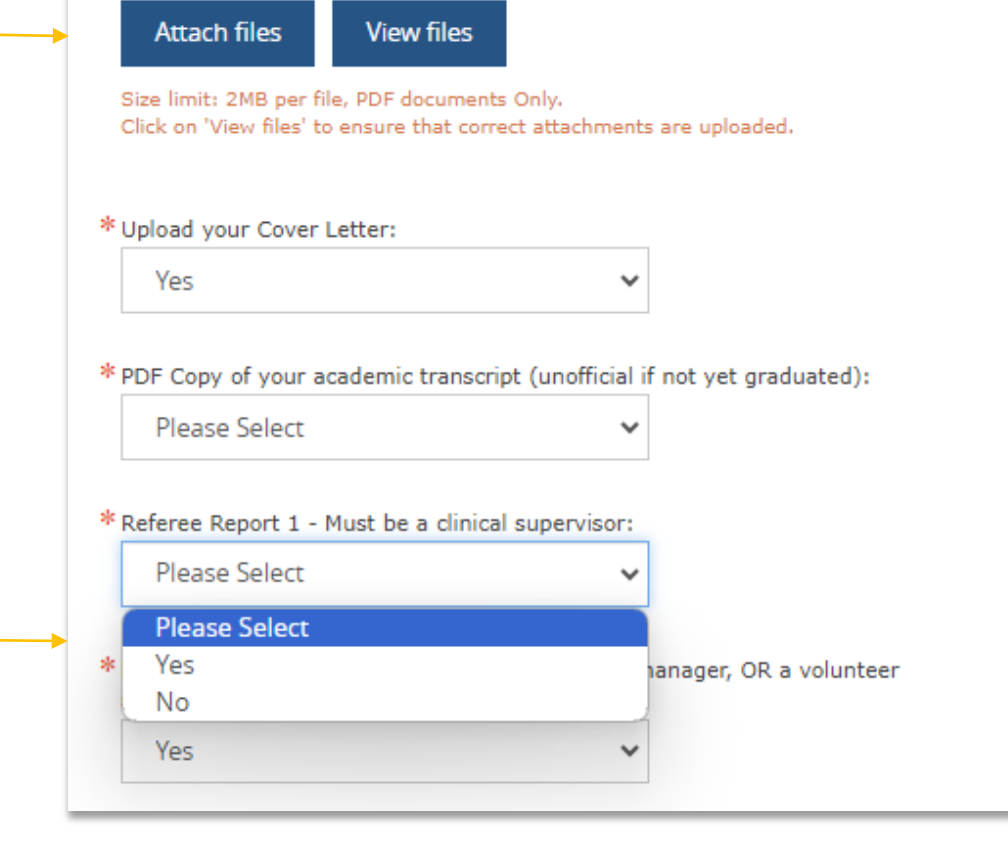

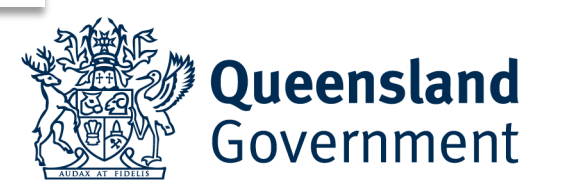

**Note:** You are **NOT** required to upload:

- 1. A resume or CV
- 2. Any photo ID documents
- 3. Any immunisation history

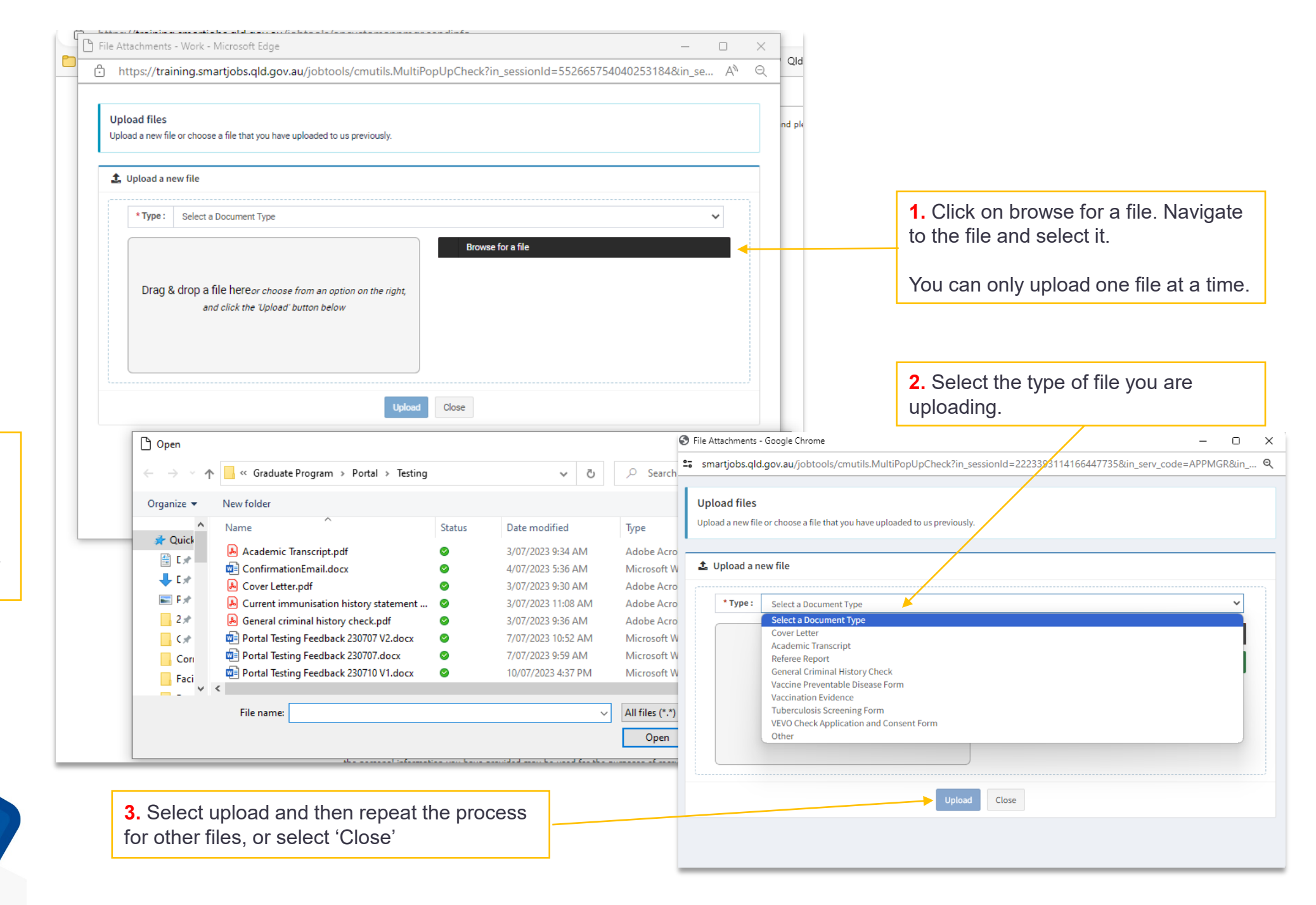

| File Attachme  | nts - Google Chrome               |                     |              | _           |       |
|----------------|-----------------------------------|---------------------|--------------|-------------|-------|
| smartjobs.     | .qld.gov.au/jobtools/b_fileupload | d.proc_fileupload   |              |             | Q     |
| 1 file success | fully uploaded.                   |                     |              | Upload An   | other |
| Attache        | ed files<br>File Name             | Document Type       | Last Updated | Updated By  | 1     |
|                | Academic Transcript.pdf           | Academic Transcript | 30-Jun-2024  | Colin Frick |       |
|                | Cover Letter.pdf                  | Cover Letter        | 30-Jun-2024  | Colin Frick |       |
|                | Referee Report 1.pdf              | 🕜 Referee Report    | 30-Jun-2024  | Colin Frick |       |
|                | Referee Report 2.pdf              | 🕜 Referee Report    | 30-Jun-2024  | Colin Frick |       |
|                |                                   | Remove file         |              |             |       |

The uploader will list the files that you have uploaded.

You can choose to remove files or add files as needed. When complete, click "Close".

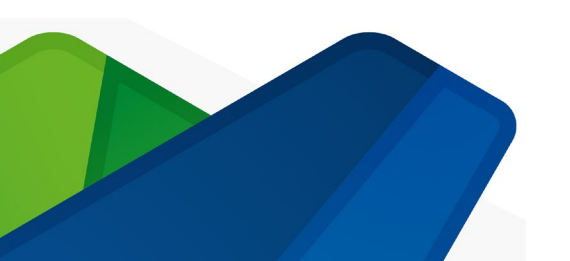

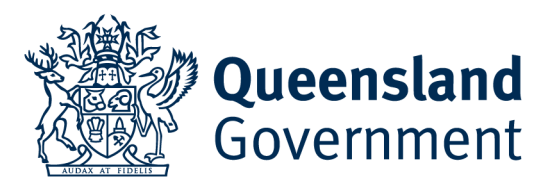

#### Upload your Evidence

You **MUST** upload the following documents to support your application. Do not password protect these documents and please confirm you have uploaded all of the required documents by answering the following questions.

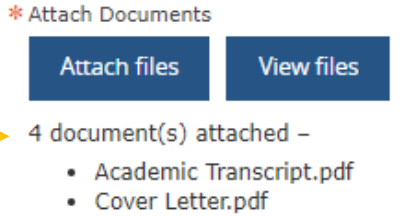

- Referee Report 1.pdf
- Referee Report 2.pdf

Size limit: 2MB per file, PDF documents Only. Click on 'View files' to ensure that correct attachments are uploaded.

\* Upload your Cover Letter:

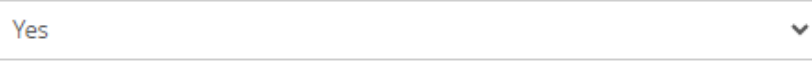

\* PDF Copy of your academic transcript (unofficial if not yet graduated):

Yes

\* Referee Report 1 - Must be a clinical supervisor:

Yes

\* Referee Report 2 - Must be an employment line manager, OR a volunteer supervisor, OR a second clinical supervisor:

 $\sim$ 

Š

 $\sim$ 

Yes

**Queensland** Government

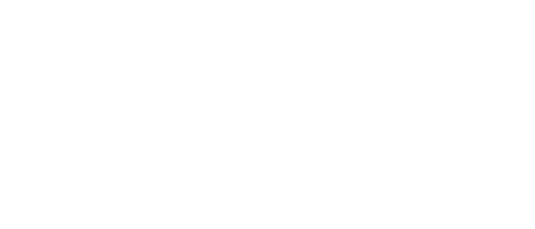

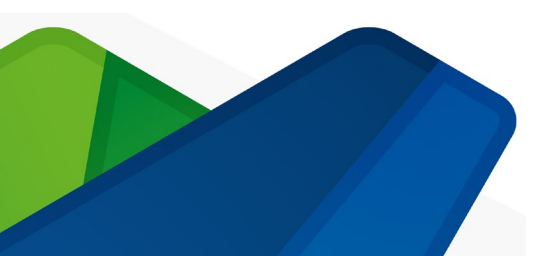

Once your documents are uploaded, they will be listed here.

#### Declaration

By clicking 'Submit' and lodging this application you acknowledge and agree that:

- the personal information you have provided in this application is collected for and by Queensland Health and Hospital and Health Services (collectively, 'Queensland Health');
- the personal information you have provided may be used for the purposes of recruitment, selection and improving recruitment and selection processes
- if you are successful in obtaining employment through the recruitment and selection process, the personal information you have provided may be used in connection with your employment;
- Queensland Health may share the personal information you have provided including with its agents, other government agencies
  and contracted service providers for the purpose of recruitment, selection and improving recruitment and selection processes;
- personal information collected by Queensland Health in this application will not otherwise be disclosed without your consent, unless the disclosure is authorised or required by, or under law;
- you are not required by law to provide the requested personal information to Queensland Health, but if you do not provide some
  or all of the information required by the application, this may impact your prospects of being successful in the recruitment and
  selection process; and
- the information you have provided to Queensland Health is true and correct at the time of submission of this application.

Personal information collected by Queensland Health in this application will be securely stored and handled in accordance with the Information Privacy Act 2009 (Qld). For more information about how Queensland Health protects your personal information, or to learn about rights to access your own personal information, please see the <u>Privacy Statement</u> on our website.

Save F

Previous Submit

it Cancel

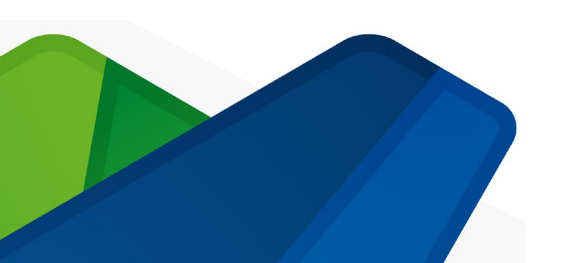

You **MUST** 'Submit' your application if you want to complete your application.

Once submitted you will be able to see your application in your QLD Smart Jobs and Careers profile and you will receive a confirmation email.

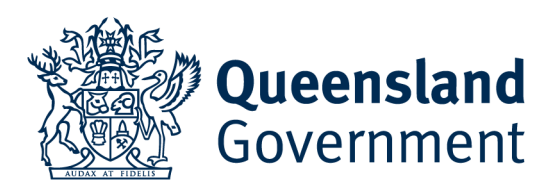

#### **Modifying Your Application**

Once you have submitted your application, if you need/want to modify it, it cannot be modified once submitted. To modify your application, you will need to:

- 1. withdraw your application on the application portal, then
- 2. click into your withdrawn application and scroll to the bottom of the first page, then
- 3. click on 'delete' to remove your application, then
- 4. use the link on the Apply now link on the home page to access the application portal again, then
- 5. resubmit your application with the updated information.

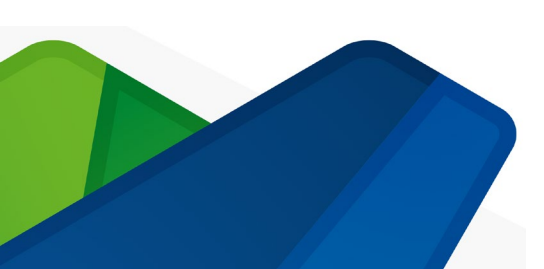

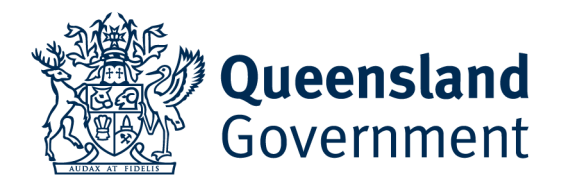

## Thank you

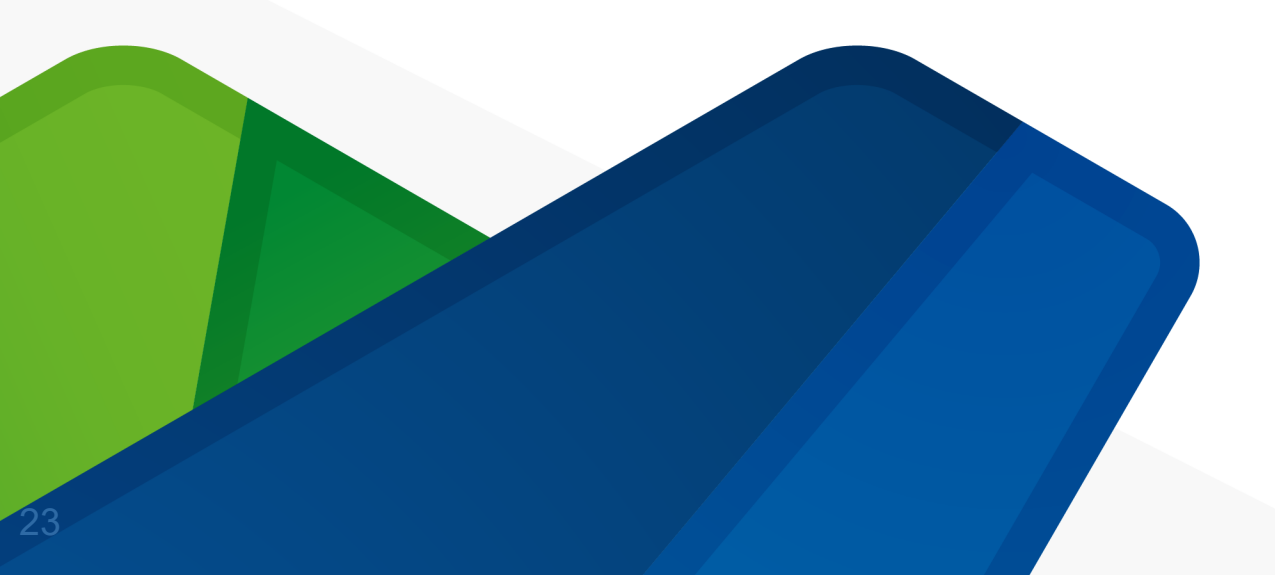

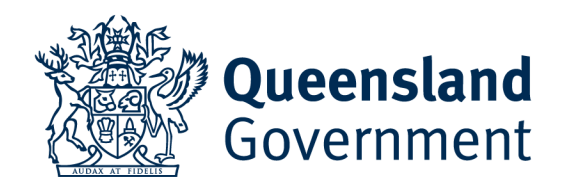